## TD iCT252 et 255 Guide de démarrage rapide

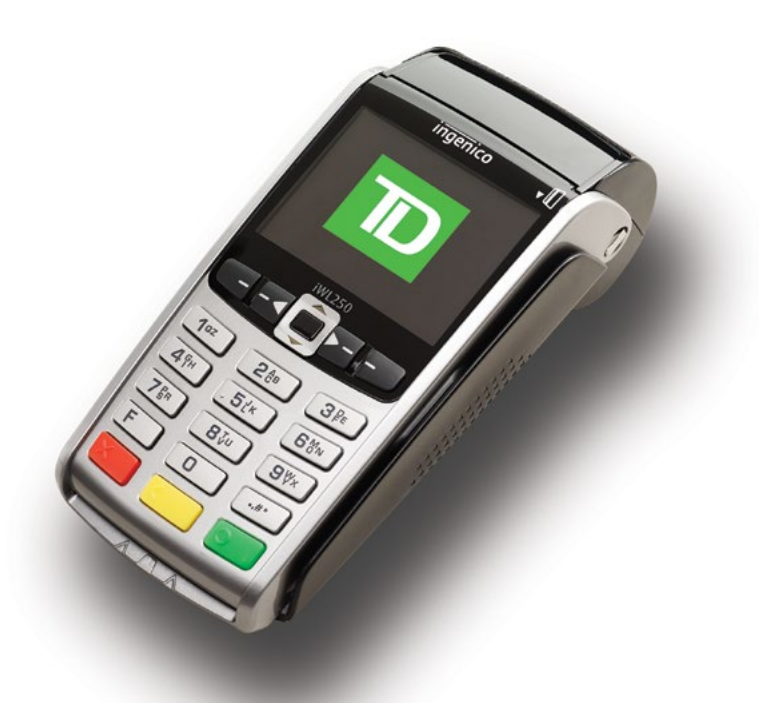

Du

- TD iWL252 (Bluetooth)
- TD iWL255 (Sans fils 3G)

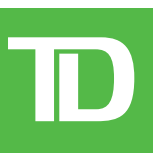

#### © 2016 Banque Toronto-Dominion

Cette publication confidentielle est la propriété de la Banque Toronto-Dominion, et est uniquement destinée à l'usage des commerçants clients des Solutions aux commerçants TD. Cette publication ne peut être reproduite ou distribuée en tout ou en partie, pour toute autre utilisation sans autorisation écrite d'un représentant autorisé de la Banque Toronto-Dominion.

Le nom et les logos Bluetooth® sont des marques de commerce déposées de Bluetooth SIG, Inc. et sont utilisés sous licence par TD. Les autres marques de commerce et noms de commerce sont la propriété de leurs propriétaires respectifs.

#### AVIS

La Banque Toronto-Dominion se réserve le droit d'apporter des changements aux spécifications en tout temps et sans préavis. La Banque Toronto-Dominion n'est en aucun cas responsable de l'utilisation par les clients commerçants de l'information contenue dans cette publication, incluant sans toutefois s'y limiter les atteintes aux droits de propriété intellectuelle ou autres droits détenus par des tiers et résultant d'une telle utilisation.

| RENSEIGNEMENTS SUR LE COMMERÇANT |
|----------------------------------|
| Nom du commerçant                |
| Numéro du commerçant             |

## Table des matières

| À propos de ce gui     | de1                                 |
|------------------------|-------------------------------------|
| Contenu de la trous    | se de bienvenue du commerçant1      |
| La solution TD iWL25   | j2/255                              |
| Fonctionnalités        |                                     |
| Matériel               |                                     |
| Le terminal            |                                     |
| Touches de rac         | courci par défaut                   |
| Fonctions d'accessibil | lité                                |
| Changement du roul     | eau de papier                       |
| Écrans                 |                                     |
| TD iWL255              |                                     |
| Écran du menu          | principal                           |
| Ecran du menu          | administrateur                      |
| Navigation             |                                     |
| La base Bluetooth.     | 6                                   |
| Ports                  |                                     |
| Options de con         | nmunication6                        |
| Types de cartes accep  | vtés6                               |
| Sécurité et protecti   | ion de la vie privée des            |
| titulaires de ca       | rte7                                |
| Sécurité du terminal   |                                     |
| Prévention de la frau  | ıde                                 |
| Prévention de l        | a fraude – passation imposée        |
| Prévention de l        | a fraude – appel pour autorisation  |
| Transactions financ    | ières 8                             |
| Types de cartes accep  | ۲tés ٤                              |
| Transactions par clavi | ier NIP ٤                           |
| Vente (carte de crédi  | t)                                  |
| Vente (carte de débit  | :)                                  |
| Vente (par téléphone   | e ou correspondance)10              |
| Passation imposée (v   | ente par téléphone/correspondance)1 |
| Annulation             |                                     |
| Rappel de transaction  | n1'                                 |
| Remboursement          |                                     |

Suite à la page suivante

| <b>Reçus</b><br>Réimpression de reçus<br>Exemples de reçus                                                                                                    | <b>13</b><br>13<br>14                        |
|----------------------------------------------------------------------------------------------------|----------------------------------------------|
| Fonctions de jour ouvrable                                                                                                    | <b>15</b>                                    |
| Administration<br>Changement du mode de communication du terminal<br>Fonctions et fonctionnalités supplémentaires                                                                                                    | <b>16</b><br>16<br>17                        |
| Création de rapports<br>Rapports de jour ouvrable<br>Rapports de lot                                                                                                    | . <b> 17</b><br>17<br>18                     |
| Dépannage<br>Quels problèmes puis-je facilement résoudre?<br>Pourquoi mon terminal ne s'allume-t-il pas?<br>Pourquoi l'icône de connexion ne s'affiche-t-elle pas sur<br>l'écran d'attente?<br>Intensité du signal<br>Qu'est-ce qui peut interférer avec la connectivité Bluetooth?<br>Qu'est-ce qui peut interférer avec la connectivité 3G?<br>Pourquoi mon terminal ne se recharge-t-il pas?<br>Que dois-je faire si une panne d'électricité survient? | 18<br>18<br>19<br>20<br>20<br>21<br>21<br>22 |
| Structure des menus                                                                                                    | 22                                           |
| Référence.<br>Saisie de lettres et caractères spéciaux                                                                                                    | 25                                           |
| Stockage du terminal et du clavier NIP                                                                                                    | 25<br>26                                     |

#### 1

## À propos de ce guide

Ce guide présente votre solution TD iWL252/255, les fonctionnalités du matériel, les transactions financières possibles, les fonctions d'administration et des instructions de dépannage. Pour en savoir plus sur son utilisation et les fonctions disponibles, veuillez consulter notre documentation en ligne à l'adresse www.SolutionsauxcommercantsTD.com/centrederessources.

## Contenu de la trousse de bienvenue du commerçant

#### Guide de démarrage rapide Brochures

- Comment éviter la fraude
- Données de l'industrie des cartes de paiement
- Si vous éprouvez un problème ou une difficulté

#### Feuillets d'information

- Ce que vous devez savoir sur la rétrofacturation
- Normes de sécurité des données de l'industrie des cartes de paiement (PCI DSS)

## Divers

- Rouleaux de papier (3 + 1 dans le terminal)
- Nettoyage de carte et instructions
- Décalcomanies d'acceptation de cartes (Visa®, MasterCard®, Discover®, American Express®, paiement direct par Interac®, etc.)

## La solution TD iWL252/255

Le terminal vous est uniquement destiné à vous, le commerçant. Vous l'utiliserez pour amorcer les transactions des clients utilisant des cartes de crédit ou de débit. En fonction de vos réglages, certains types de cartes pourraient ne pas être acceptés par votre terminal. Pour savoir comment utiliser d'autres cartes, veuillez consulter notre documentation en ligne à l'adresse *www. SolutionsauxcommercantsTD.com/centrederessources*. Il existe deux configurations possibles pour la solution TD iWL252/255.

#### iWL255 et la bas Bluetooth

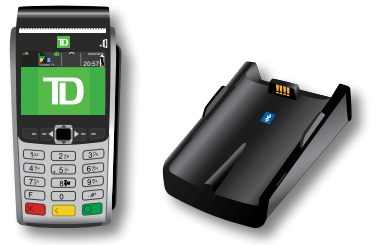

Si vous utilisez cette configuration, vous, le Commerçant, utilisez le terminal pour saisir vos renseignements tandis que le client utilise le clavier NIP pour saisir les siens.

#### iWL255

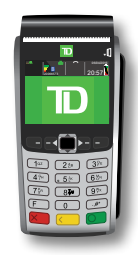

Si vous utilisez cette configuration, vous devez prêter le terminal au client chaque fois que celui-ci doit saisir ses renseignements.

## Fonctionnalités

| Nom                         | iWL252/255 Terminal                                   |
|-----------------------------|-------------------------------------------------------|
| Bouton de chambre à papier  | $\checkmark$                                          |
| Touches de fonction         |                                                       |
| Touches de navigation       |                                                       |
| Touche d'avance du papier   |                                                       |
| Touches de commande         |                                                       |
| Lecteur de carte à puce     | $\checkmark$                                          |
| Lecteur de bande magnétique | $\checkmark$                                          |
| Lecteur sans contact        | $\checkmark$                                          |
| Communications              | Via une connexion sans fil Bluetooth et une connexion |

filaire ou 3G

## Matériel

### Le terminal

- 1. Fente de chambre à papier
- 2. Touches de fonction Les touches **-/F1** et **-/F4** peuvent être utilisées comme raccourcis ainsi que pour sélectionner des options à l'écran.
- **3. Touches de navigation** Utilisez les touches fléchées pour naviguer vers le haut et vers le bas sur l'écran et dans les menus.
- 4. Touches de commande
  /Annuler
  /Correction ou Avance du papier
  /OK et raccourci vers l'écran *Transactions*.
- 5. Lecteurs de carte
  - a) Cartes à puce à insérer
  - b) Cartes à glisser
  - c) Cartes sans contact

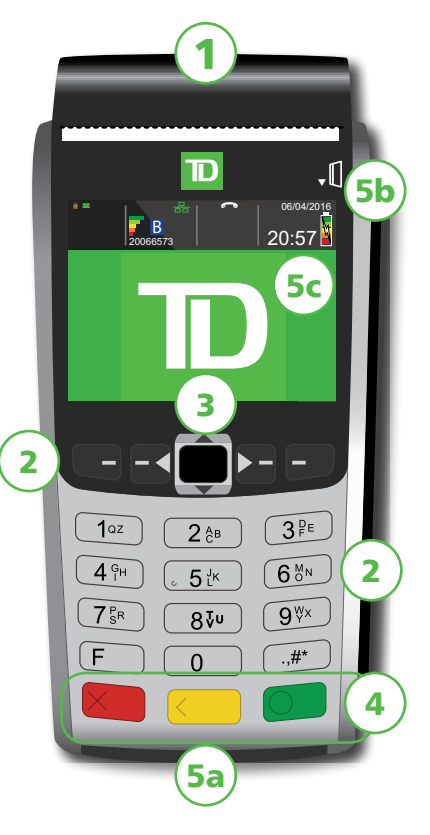

#### Touches de raccourci par défaut

Pour accéder à un menu ou une fonction en particulier, utilisez les raccourcis suivants :

| • | Vente (par défaut)                                 | <b>-</b> /F1  |
|---|----------------------------------------------------|---------------|
| • | Lancement de la préautorisation<br>(par défaut)    | <b>-</b> ◀/F2 |
| • | Touches de navigation                              |               |
| • | Finalisation de la préautorisation<br>(par défaut) | ►-/F3         |
| • | Vente par téléphone/correspondance<br>(par défaut) | <b>-</b> /F4  |
| • | Menu principal                                     | 0             |
| • | Menu administrateur                                | .,#*          |
| • | Réimprime le dernier reçu                          | 0             |
| • | Fait avancer le papier                             |               |

### Fonctions d'accessibilité

Le TD iWL252/255 est doté de nombreuses fonctions d'accessibilité qui reflètent l'engagement de la Banque TD envers ses clients. En voici quelques exemples :

- Réglage de sons qui retentissent lorsqu'une touche est pressée. Consultez « Sons à la saisie » à la page 25 pour en savoir plus.
- Réglage de la luminosité de l'écran afin de créer un contraste visuel. Consultez « Rétroéclairage du terminal » à la page 26 pour en savoir plus.
- La création d'un point central pour la navigation sur le clavier, par l'appui ou l'effleurement dans le coin inférieur gauche de la touche 500/5. L'apparition d'un symbole d'identification sur les touches :
  - » Annuler = X,
  - » /Correction = < et
  - » **O**/OK = O

### Changement du rouleau de papier

- 1. Tirez doucement sur le panneau de la chambre du papier en haut du terminal et retirez l'ancien rouleau de papier.
- 2. Déballez un nouveau rouleau de papier et placez-le dans la chambre du papier de façon à ce que l'extrémité libre du rouleau soit vers le haut et alimentée par-dessous le rouleau.
- **3.** Appuyez sur le panneau jusqu'à entendre un clic et assurez-vous que la longueur de papier sortant de la chambre est suffisante pour atteindre le haut de l'écran du terminal.

## Écrans

#### TD iWL252

L'écran par défaut est appelé l'écran d'attente. De nombreuses icônes importantes s'y trouvent. Les voici, de gauche à droite :

1. Verrouillage (sécurité)

L'icône à affichera un cadenas fermé ou ouvert. Si le cadenas est ouvert, n'utilisez pas ce terminal et communiquez avec les services de soutien aux commerçants TD pour signaler qu'il a été forcé.

- 2. Icônes de connexion Bluetooth La connexion Bluetooth du terminal est indiquée par un groupe d'icônes :
  - B Le terminal est connecté à la base Bluetooth, mais ne répond pas.
  - **B** Le terminal recherche une connexion.

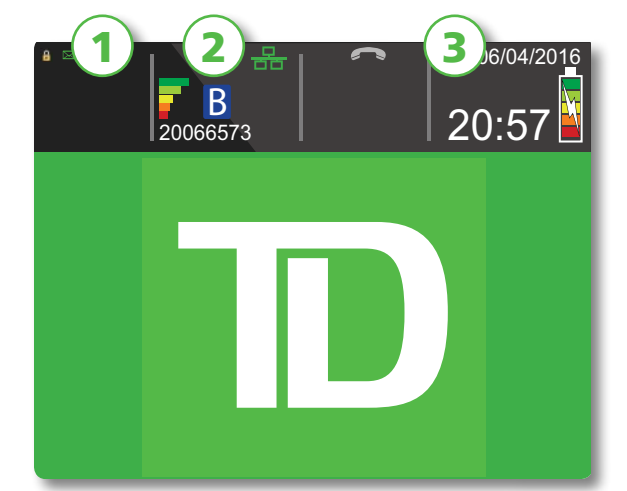

- **B** Le terminal est connecté à la base Bluetooth.
- 🕝 🔽 Indique l'intensité du signal du terminal Bluetooth.
- Le numéro sous ces icônes est le numéro de série de la base Bluetooth correspondante.
- 🗄 Indique si le terminal est connecté au réseau. Sera de l'une des deux couleurs suivantes : vert (connecté) ou blanc (déconnecté).

#### 3. Alimentation

L'icône de pile dans le coin supérieur droit indique le niveau de charge de la pile du terminal. Lorsque l'éclair apparaît au-dessus de la pile, cela signifie qu'elle est en cours de recharge.

#### TD iWL255

L'écran par défaut est appelé l'écran d'attente. De nombreuses icônes importantes s'y trouvent. Les voici, de gauche à droite :

#### 1. Icônes de connexion sans fil

La connexion sans fil du terminal est indiquée par un groupe d'icônes :

- F Indique l'intensité du signal sans fil 3G du terminal.
- (((\*\*))) Indique si le terminal est connecté au réseau sans fil 3G. Sera de l'une des deux couleurs suivantes : vert (connecté) ou gris (déconnecté).

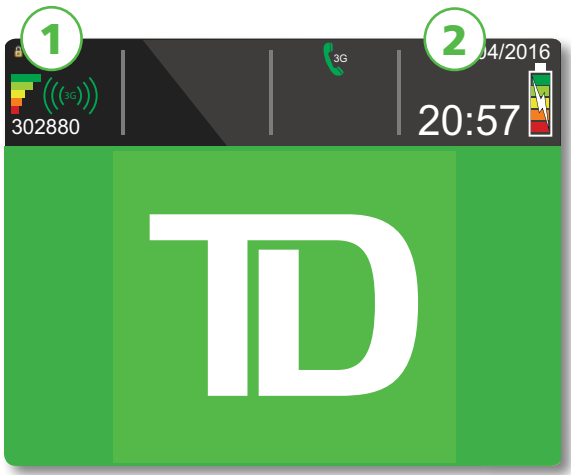

#### Verrouillage (sécurité)

L'icône a affichera un cadenas fermé ou ouvert. Si le cadenas est ouvert, n'utilisez pas ce terminal et communiquez avec les services de soutien aux commerçants TD pour signaler qu'il a été forcé.

#### 2. Alimentation

L'icône de pile dans le coin supérieur droit indique le niveau de charge de la pile du terminal. Lorsque l'éclair apparaît au-dessus de la pile, cela signifie qu'elle est en cours de recharge.

#### Écran du menu principal

À partir de l'écran de veille, appuyez sur **OK** afin que le Menu principal apparaisse. L'écran du Menu principal affiche les transactions suivantes :

- Remboursement
- Annulation
- Passation imposée
- Demande de solde

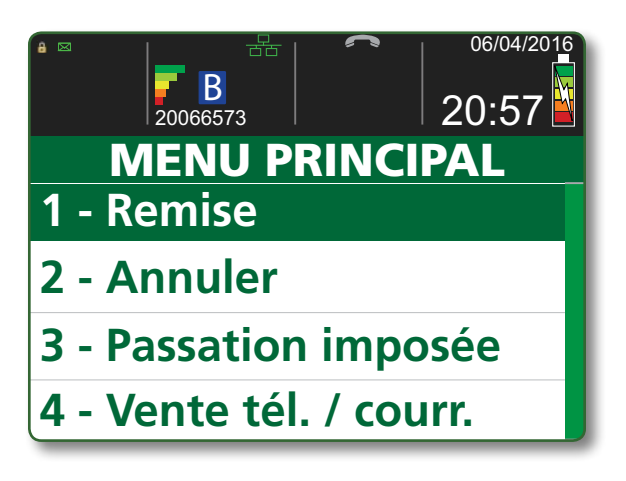

MENU GESTION

1 - Ouv. / Ferm. session

2 - Menu jour ouvrable

3 - Menu rappel trans

R

4 - Menu Config

20066573

06/04/2016

20:57

#### Écran du menu administrateur

À partir de l'écran de veille, appuyez sur / **Admin** afin que le *menu Administrateur* apparaisse. Il affiche les options suivantes :

- Connexion/déconnexion
- Menu Jour ouvrable
- Menu Rappels de transaction
- Menu Paramètres
- Menu Réimpression
- Maintenance
- Autres fonctions

Pour connaître la liste de toutes les fonctions administrateur disponibles sur le terminal, consultez le Guide de démarrage rapide.

### Navigation

Une fois que vous arrivez à l'écran souhaité, utilisez les touches suivantes pour naviguer :

- Appuyez sur la touche **fléchée bas/haut** pour faire défiler la sélection d'un menu vers le bas ou vers le haut.
- Appuyez sur **Annuler** pour revenir à un écran.
- Appuyez sur **Correction** pour modifier une entrée.
- Appuyez sur **OK** pour confirmer votre sélection de menu ou votre entrée.
- Appuyez sur le numéro associé à l'élément de menu souhaité.

## La base Bluetooth

La base Bluetooth est utilisée uniquement avec le terminal TD iWL252. Elle sert de connexion au réseau de paiement et de base sans fil à courte portée pour votre terminal TD iWL252. Cette base sert également de station de recharge pour le terminal.

## Ports

La base est dotée de quatre ports à l'arrière, mais vous n'utilisez que le port de l'adaptateur réseau et le port d'alimentation :

- 1. Port Ethernet
- 2. Port d'alimentation

Si vous utilisez un accès par ligne commutée, vous pouvez ouvrir le panneau sur la partie inférieure de la base et y brancher votre ligne téléphonique.

#### **Options de communication**

La solution TD iWL252/255 offre deux options de communication : l'accès commuté et l'Ethernet. En tant que commerçant, vous pouvez effectuer le réglage que vous souhaitez en fonction de votre établissement. Pour en savoir plus sur les options de communication, consultez « Communications » à la page 24.

## Types de cartes acceptés

Votre terminal acceptera toutes les cartes incluses dans votre contrat avec Solutions aux commerçants TD. Si vous souhaitez faire évoluer la liste des cartes acceptées, veuillez communiquer avec le service d'assistance des Solutions aux commerçants TD au **1800 363-1163** afin de modifier le niveau de sécurité de votre terminal.

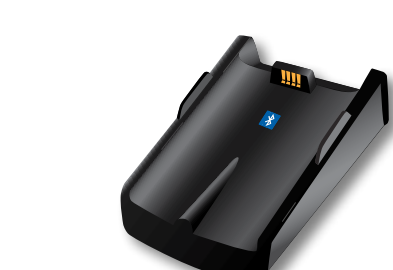

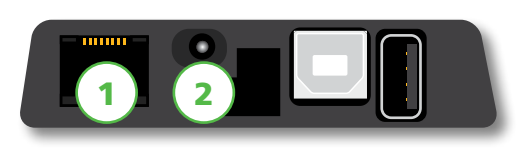

# Sécurité et protection de la vie privée des titulaires de carte

Veuillez consulter la fiche *Protection de la vie privée des titulaires de carte* dans votre trousse de bienvenue du commerçant. Elle contient de l'information importante sur vos responsabilités envers vos clients, leurs renseignements personnels et l'information sur la transaction.

### Sécurité du terminal

Le commerçant a la responsabilité de sécuriser le terminal, les identifiants ou mots de passe d'utilisateurs, et d'éviter toute utilisation non autorisée. Dans tous les cas, le commerçant sera tenu responsable de l'utilisation non autorisée du terminal ou des identifiants ou mots de passe de l'utilisateur. Trois réglages de sécurité des utilisateurs sont disponibles :

#### Aucune sécurité (par défaut) Sécurité moyenne

- Aucune restriction d'accès aux fonctionnalités du terminal listées ci-dessous.
- L'accès à certaines fonctions est restreint par un identifiant et un mot de passe de superviseur ou de directeur.

#### Sécurité élevée

 L'accès à certaines fonctions est restreint par un identifiant et un mot de passe de directeur.

Les fonctions suivantes peuvent être protégées individuellement.

- Fin de journée
- N° de compte manuel
- Rapports de lot
- Rapports de jour ouvrable

- Rapports personnalisés
- Fermeture de lot
- Rapport d'erreurs récentes

Si vous souhaitez changer le niveau de sécurité de votre terminal, veuillez communiquer avec le service d'assistance des Solutions aux commerçants TD au **1 800 363-1163**.

## Prévention de la fraude

Veuillez consulter la brochure *Comment éviter la fraude* dans votre trousse de bienvenue du commerçant. Vous pouvez également réduire le nombre de transactions frauduleuses sur votre terminal en activant :

#### Prévention de la fraude – passation imposée

La fonction d'opération imposée permet l'entrée manuelle des numéros d'autorisation précédents. Pour votre protection, cette fonction est désactivée par défaut sur votre terminal. Si vous devez effectuer une opération imposée, communiquez avec le Service d'assistance de Solutions aux commerçants TD au **1-800-363-1163** pour activer la fonction après la vérification de votre identité.

#### Prévention de la fraude – appel pour autorisation

Vous pouvez activer/désactiver la fonction d'appel pour autorisation.

Si vous souhaitez utiliser l'une de ces fonctions de prévention des fraudes, vous devez l'activer sur chacun de vos terminaux. Pour cela, veuillez communiquer avec le service d'assistance des Solutions aux commerçants TD au **1 800 363-1163**.

## Transactions financières

La solution TD iCT250 permet d'effectuer les transactions suivantes :

- Vente (achat)
- Vente par téléphone/correspondance
- Passation imposée
- Remboursement

- Annulation
- Préautorisation\*
- Autorisation partielle\*

\* Ces transactions optionnelles et d'autres, comme les remises en argent et les pourboires, sont présentées dans notre documentation en ligne à l'adresse *www.SolutionsauxcommercantsTD.com/centrederessources*.

## Types de cartes acceptés

Votre terminal acceptera toutes les cartes incluses dans votre contrat avec Solutions aux commerçants TD. Si vous souhaitez faire évoluer la liste des cartes acceptées, veuillez communiquer avec le service d'assistance des Solutions aux commerçants TD au **1 800 363-1163** afin de modifier le niveau de sécurité de votre terminal.

## Transactions par clavier NIP

Lorsqu'un clavier NIP est connecté au terminal, le client l'utilise exclusivement pour saisir ses renseignements et sélectionner des options. Nous ne présentons dans ce document que les options de transaction principales du clavier NIP. Si vous ne disposez que d'un terminal, le client utilisera également le terminal pour saisir ses renseignements.

- En fonction de vos paramètres de sécurité, vous devrez peut-être saisir un identifiant et un mot de passe de superviseur pour traiter les transactions.
- Appuyez sur la touche **0** du terminal pour réimprimer le reçu de client le plus récent.

### Vente (carte de crédit)

- 1. Appuyez sur 💶 / F1.
- 2. Saisissez le montant total en dollars de la vente et appuyez sur OK.
- **3.** Le client confirme le montant en dollars.
- **4.** Sélectionnez l'un des modes de paiement suivants : **Insérer**, **Glisser**, **Sans contact** ou **Saisie manuelle**.

#### Sans contact

a) Le client **effleure** le lecteur de carte sans contact avec sa carte de crédit activée pour le paiement sans contact.

Dans certains cas, le client peut avoir à **glisser** ou **insérer** sa carte.

b) Demandez au client s'il souhaite un reçu : **Oui** ou **Non**. Passez à l'étape 5.

#### Insérer la carte

- a) Le client insère sa carte de crédit.
- b) Le client saisit son **NIP** et appuie sur **OK**.
- c) L'écran indique que le numéro d'autorisation, le montant total de la transaction et les reçus sont en cours d'impression.

#### Glisser la carte

- a) Le client glisse sa carte de crédit.
- b) Vérifiez les renseignements de la carte de crédit par rapport à ce que l'écran affiche, et appuyez sur **OK**. Passez à l'étape 5.

#### Saisie manuelle de la carte

- a) Saisissez le **numéro de compte** et appuyez sur **OK**.
- b) Saisissez la **date d'expiration** et appuyez sur **OK**.
- c) Il est nécessaire de prendre manuellement l'empreinte de la carte. Prenez l'empreinte et appuyez sur **OK**.
- d) Saisissez le **numéro DVC** et appuyez sur **OK**. Ce numéro est généralement situé au dos de la carte de crédit. Il s'agit d'une étape facultative, en fonction de vos réglages.
- e) Indiquez si la carte était présente lors de la transaction : **Oui** ou **Non**. Passez à l'étape 5.
- 5. L'écran indique que le numéro d'autorisation, le montant total de la transaction et les reçus sont en cours d'impression si l'impression a été demandée. Si la carte a été glissée ou saisie manuellement, le client **doit** signer dans le champ de signature de l'exemplaire du commerçant.

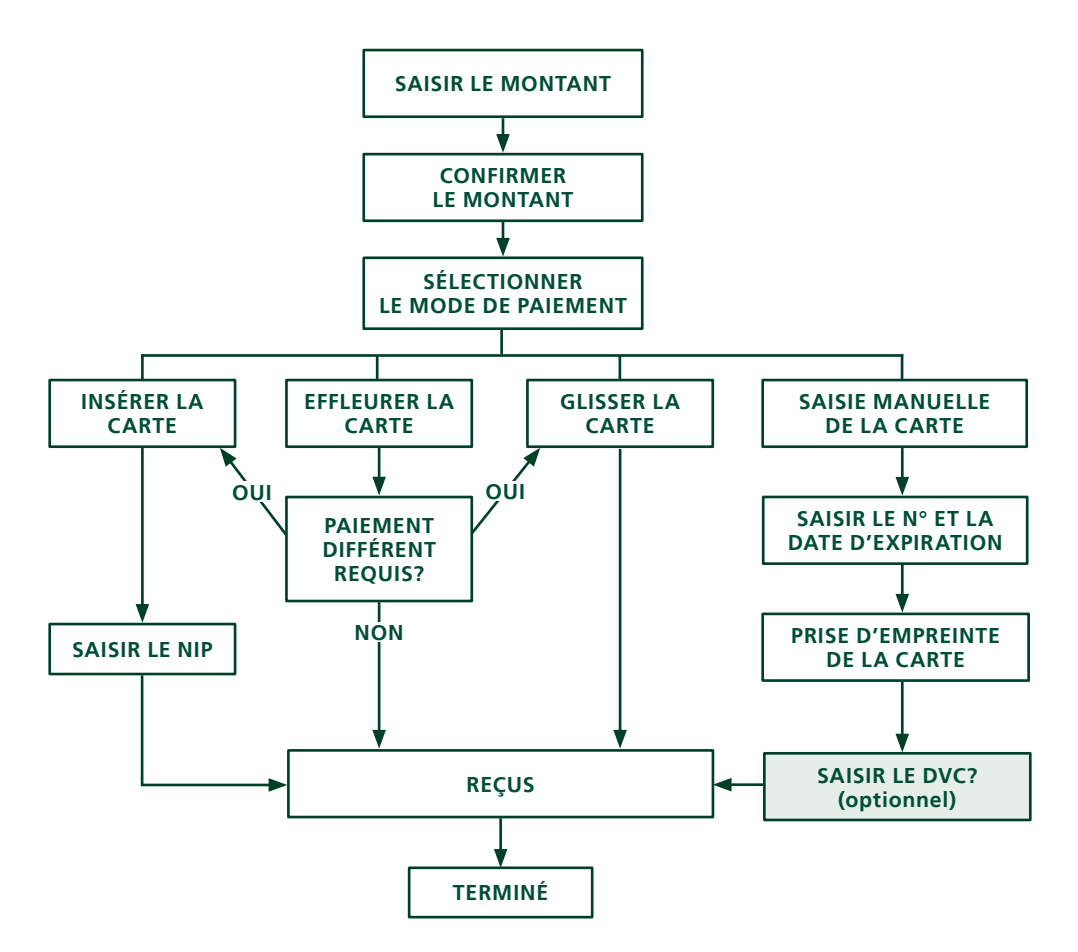

## Vente (carte de débit)

- 1. Appuyez sur 💶 / F1.
- 2. Saisissez le montant en dollars et appuyez sur OK.
- **3.** Le client confirme le montant en dollars.
- 4. Sélectionnez l'un des modes de paiement suivants : Insérer/Glisser ou Sans contact.

#### Sans contact

a) Le client **effleure** le lecteur de carte sans contact avec sa carte de débit activée pour le paiement sans contact.

Dans certains cas, le client peut avoir à **glisser** ou **insérer** sa carte.

 b) Demandez au client s'il souhaite un reçu : **Oui** ou **Non**.
 Passez à l'étape 5.

#### Insérer/glisser la carte

- a) Le client sélectionne le compte à utiliser : CHÈQUE ou ÉPARGNE.
- b) Le client saisit son **NIP** et appuie sur **OK**.
- L'écran indique que le numéro d'autorisation, le montant total de la transaction et les reçus sont en cours d'impression si l'impression a été demandée. Passez à l'étape 5.

## Vente (par téléphone ou correspondance)

- Ces instructions sont utilisées pour les ventes lorsque la carte n'est **pas** présente. Si la carte est présente lors de la vente, consultez *Vente par carte de crédit*. Si vous n'utilisez pas la transaction de vente appropriée, des frais supplémentaires pourraient s'appliquer.
- Effectuer une transaction en l'absence de la carte de crédit présente des risques. Assurez-vous d'effectuer toutes les vérifications de sécurité à votre disposition pour les ventes par téléphone/correspondance.
  - **1.** Appuyez sur  $\blacksquare$  / F1  $\rightarrow$  Vente par téléphone/correspondance.
  - 2. Saisissez le montant en dollars et appuyez sur OK.
  - 3. Saisissez le numéro de compte et appuyez sur OK.
  - 4. Saisissez la date d'expiration et appuyez sur OK.
  - 5. Saisissez le **numéro DVC** et appuyez sur **OK**. Cette étape dépend de vos réglages.
  - **6.** L'écran indique que le numéro d'autorisation, le montant total de la transaction et les reçus sont en cours d'impression.

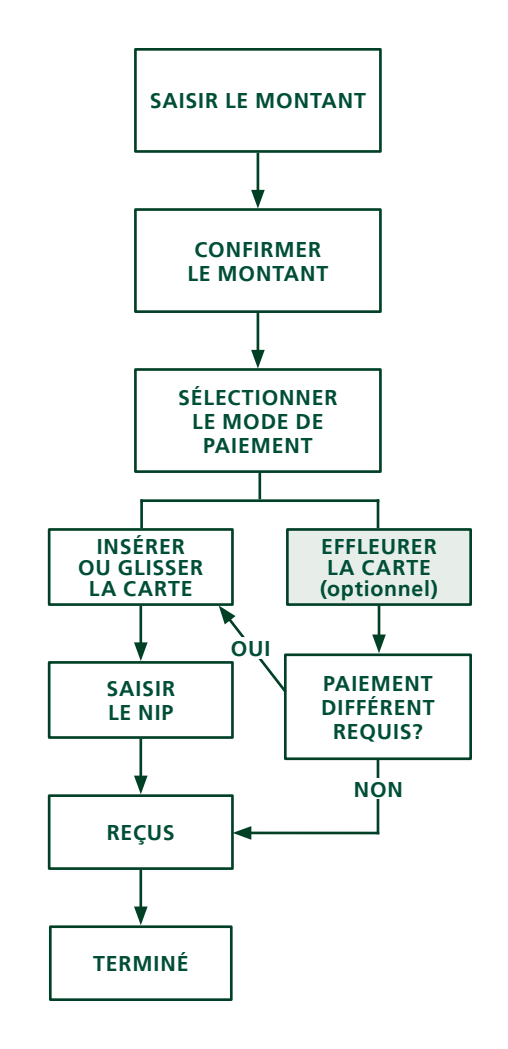

## Passation imposée (vente par téléphone/correspondance)

Cette option n'est utilisée que lorsque vous n'êtes pas en mesure de traiter une vente par carte de crédit normalement, par le réseau, en raison d'un problème de communication ou parce que la passation imposée est requise par le terminal.

Avant d'effectuer cette transaction, vous devez communiquer avec le service d'assistance des Solutions aux commerçants TD au **1 800 363-1163** afin de recevoir un numéro d'autorisation.

- **1.** Appuyez sur  $OK \rightarrow$  Passation imposée  $\rightarrow$  Imposer la vente par téléphone ou Imposer la vente par correspondance.
- 2. Saisissez le montant en dollars et appuyez sur OK.
- **3.** Sélectionnez l'un des modes de paiement suivants pour la carte de crédit en question : **Glisser** ou **Saisie manuelle**.

#### Glisser la carte

a) Vérifiez les renseignements de la carte de crédit par rapport à ce que l'écran affiche, et appuyez sur **OK**. Passez à l'étape 4.

#### Saisie manuelle de la carte

- a) Saisissez le **numéro de compte** et appuyez sur **OK**.
- b) Saisissez la **date d'expiration** et appuyez sur **OK**.
- c) Il est nécessaire de prendre manuellement l'empreinte de la carte. Prenez l'empreinte et appuyez sur **OK**.
- d) Saisissez le **numéro DVC** et appuyez sur **OK**. Passez à l'étape 4.
- **4.** Saisissez ensuite le numéro d'autorisation et appuyez sur **OK**.
- **5.** L'écran indique que le numéro d'autorisation, le montant total de la transaction et les reçus sont en cours d'impression. Le client **doit** signer dans le champ de signature de l'exemplaire du commerçant pour une transaction de vente par passation imposée.

### Annulation

Cette transaction est utilisée pour corriger une transaction saisie précédemment sur le terminal lors du jour ouvrable en cours. Vous pouvez également utiliser Rappel de transaction pour rappeler et effacer/annuler une transaction en fonction de renseignements autres que le numéro de repère.

Si vous avez fermé le jour ouvrable lors duquel la transaction a été réalisée, vous pouvez uniquement effectuer un remboursement. L'option d'annuler la transaction n'est plus disponible.

- **1.** Appuyez sur  $OK \rightarrow$  Annulation.
- 2. Saisissez le **numéro de repère** de la transaction à annuler et appuyez sur **OK**.
- **3.** Vérifiez qu'il s'agit de la bonne transaction : **Annuler** ou **Retour**. Si vous sélectionnez Retour, vous pouvez saisir un nouveau numéro de repère à annuler.
- **4.** Les reçus de la transaction annulée s'impriment.

### Rappel de transaction

Cette option rappelle une transaction de manière à ce que vous puissiez visualiser ou annuler toute transaction réalisée dans le lot actuellement ouvert. Si une fermeture de journée a eu lieu, vous pouvez uniquement rappeler des transactions après la dernière fermeture de journée ou de

lot. Les préautorisations et transactions de note sont présentées dans notre documentation en ligne à l'adresse www.SolutionsauxcommercantsTD.com/centrederessources.

- **1.** Appuyez sur la touche  $\square$  / **Admin**  $\rightarrow$  Menu Rappel de transaction.
- 2. Sélectionnez l'une des options suivantes :

#### par Détail

Cette fonction rappelle les détails de toutes les transactions du lot ouvert.

a) Faites défiler jusqu'à la **transaction** et appuyez sur **Sélectionner**. Passez à l'étape 3.

#### par Montant

Cette fonction rappelle toute transaction du montant saisi en dollars dans le lot ouvert.

- a) Glissez la carte ou saisissez le **montant en dollars** et appuyez sur **OK**.
- b) Si plus d'une transaction apparaît, faites défiler jusqu'à celle que vous cherchez et appuyez sur **Sélectionner**. Passez à l'étape 3.

#### par N° de compte (cartes de crédit uniquement)

Cette fonction rappelle toute transaction du numéro de compte de carte saisi dans le lot ouvert.

- a) Glissez la carte de crédit ou saisissez le **numéro de compte de la carte** et appuyez sur **OK**.
- b) Faites défiler jusqu'à la transaction et appuyez sur Sélectionner. Passez à l'étape 3.

#### par N° de facture

Cette fonction rappelle la transaction correspondant au numéro de facture saisi.

a) Saisissez le numéro de facture que vous souhaitez rappeler et appuyez sur **OK**. Passez à l'étape 3.

#### par N° de repère

Cette fonction rappelle uniquement la transaction associée au numéro de repère dans le lot ouvert.

- a) Saisissez le **numéro de repère** que vous souhaitez rappeler et appuyez sur **OK**. Passez à l'étape 3.
- **3.** Vérifiez que l'information de transaction à l'écran est correcte, et effectuez l'une des opérations suivantes :
  - a) Appuyez sur **Annuler** pour effacer la transaction et imprimer les reçus annulés.
  - b) Appuyez sur **Retour** pour sélectionner une transaction différente.
  - c) Appuyez sur **Effacer** pour quitter l'écran.

### Remboursement

Vous ne pouvez effectuer le remboursement d'une transaction que si celle-ci a été soumise pour remboursement.

Les remboursements de débit sont désactivés par défaut. Si vous souhaitez activer les remboursements de débit sur votre terminal, veuillez communiquer avec le service d'assistance des Solutions aux commerçants TD au **1 800 363-1163**.

- **1.** Appuyez sur **OK**  $\rightarrow$  Remboursement.
- 2. Saisissez le montant en dollars et appuyez sur OK.

- 3. Le client confirme le montant en dollars et appuie sur **Oui** ou **Non**.
- **4.** Effectuez l'une des actions suivantes : **Insérer**, **Glisser** ou **Saisie manuelle** avec la carte en question.

#### Insérer la carte

- a) Vérifiez les renseignements de la carte de crédit par rapport à ce que l'écran affiche, et appuyez sur **OK**.
- b) Le client peut avoir à saisir son NIP. Passez à l'étape 5.

#### Glisser la carte

a) Vérifiez les renseignements de la carte de crédit par rapport à ce que l'écran affiche, et appuyez sur **OK**. Passez à l'étape 5.

#### Saisie manuelle de la carte

- a) Saisissez le **numéro de compte** et appuyez sur **OK**.
- b) Saisissez la **date d'expiration** et appuyez sur **OK**. Elle est composée de quatre chiffres.
- c) Indiquez si le remboursement est lié à une vente par téléphone / correspondance : **Oui** ou **Non**. Passez à l'étape 5.

#### Insérer/glisser la carte

- a) Le client sélectionne le compte à utiliser : CHÈQUE ou ÉPARGNE.
- b) Le client saisit son **NIP** et appuie sur **OK**. Passez à l'étape 5.
- **5.** L'écran indique que le numéro d'autorisation, le montant total de la transaction et les reçus sont en cours d'impression.

## Reçus

Le reçu est différent pour chaque transaction, et les renseignements servent pour la plupart uniquement à la tenue des comptes. Vous devez cependant prendre connaissance de certains **renseignements importants** pour vous assurer que vos transactions ont été finalisées avec succès.

### Réimpression de reçus

Appuyez sur la touche <sup>#</sup> / Admin → Menu de réimpression et sélectionnez une option de réimpression.

#### Réimprimer le dernier

- 2. Sélectionnez l'exemplaire que vous souhaitez réimprimer (**Commerçant**, **Client** ou **Les deux**) et appuyez sur **OK**.
- **3.** Le reçu est réimprimé et noté comme duplicata.

#### Réimprimer le précédent

2. Sélectionnez l'une des options suivantes :

Tout

a) Faites défiler les **reçus disponibles**, sélectionnez celui que vous cherchez et appuyez sur **OK**. Passez à l'étape 3.

#### N° de facture

a) Saisissez le **numéro de facture** et appuyez sur **OK**. Passez à l'étape 3.

#### N° de compte

a) Glissez la carte ou saisissez le **numéro de compte** et appuyez sur **OK**. Passez à l'étape 3.

#### Code d'approbation

- a) Saisissez le **code d'approbation** et appuyez sur **OK**. Passez à l'étape 3.
- **3.** Sélectionnez le reçu à réimprimer (**Commerçant**, **Client** ou **Les deux**) et appuyez sur **OK**.
- **4.** Le reçu est réimprimé et noté comme duplicata.

### Exemples de reçus

#### Carte de crédit

#### Carte de débit

Les renseignements que vous utiliserez le plus sont présentés ci-dessous.

| Marchand<br>Adresse<br>Ville, Province<br>No Marchand<br>ID Terminal |                                          |  |
|----------------------------------------------------------------------|------------------------------------------|--|
| VEN                                                                  | re 🛛                                     |  |
| 06-16-2016<br>No compte 455763**                                     | 12:41:02<br>*****1632 S<br>Type Carte VI |  |
| Nom: nnnnnnnnn<br>No repère 010103                                   |                                          |  |
| No facture109                                                        |                                          |  |
| No aut 089090                                                        | RRN 001003099                            |  |
| Vente                                                                | \$9.00                                   |  |
| TOTAL                                                                | \$9.00                                   |  |
| ++++++++++++++++++++++++++++++++++++++                               |                                          |  |
| Conservez cette copie pour vos<br>dossiers<br>Copie marchand         |                                          |  |

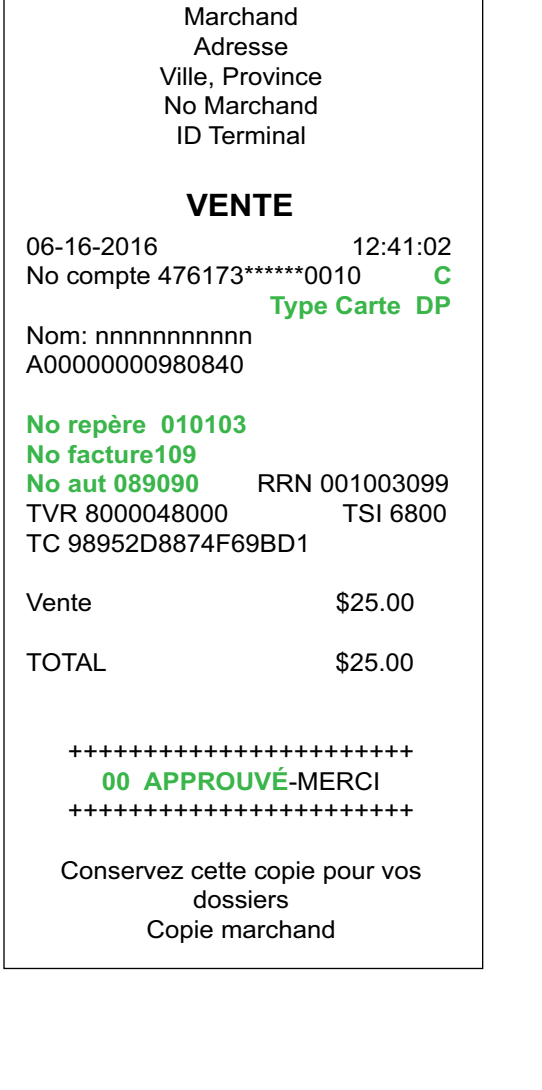

| Type de | e transaction                                                     |    |                                                               |
|---------|-------------------------------------------------------------------|----|---------------------------------------------------------------|
| C       | Transaction en ligne avec carte à puce                            | МС | Retraitement manuel d'une<br>transaction par carte à puce     |
| CN      | Transaction avec carte à puce sans signature requise              | RF | Transaction sans contact                                      |
| со      | Transaction hors ligne avec carte à puce                          | S  | Transaction par glissement de carte<br>à bande magnétique     |
| М       | Saisie manuelle d'une transaction<br>par carte à bande magnétique | SC | Retraitement de transaction<br>par glissement de carte à puce |
|         |                                                                   | SN | Transaction par glissement sans signature requise             |

| Type de carte |                  |    |            |
|---------------|------------------|----|------------|
| AM            | American Express | МС | MasterCard |
| DP            | Débit            | VI | Visa       |
| DS            | Discover/Diners  |    |            |

| Renseignements importants |                                                                                                    |  |
|---------------------------|----------------------------------------------------------------------------------------------------|--|
| N° de repère              | Numéro de repère associé à la transaction                                                                                                 |  |
| N° facture                | Numéro de facture associé à la transaction.                                                                                               |  |
| N° aut.                   | Numéro d'autorisation associé à la transaction                                                                                            |  |
| Signature                 | L'émetteur de la carte détermine quand une signature est requise<br>pour la transaction, assurez-vous donc que le client signe ces reçus. |  |
| Approuvée                 | Assurez-vous toujours que la transaction a été approuvée, car elle pourrait<br>être <b>REFUSÉE</b> .                                      |  |

## Fonctions de jour ouvrable

Pour démarrer un jour ouvrable, connectez-vous sur un terminal sur lequel la fonction de fermeture de journée a été activée. En fonction du mode de connexion, l'utilisateur peut simplement avoir à effectuer une transaction ou saisir un identifiant et un mot de passe de connexion.

### Effectuer une fermeture de journée

Vous disposez d'une échéance de fermeture de journée. C'est ce que l'on appelle la fenêtre de bilan, et celle-ci est réglée dans le système. Si votre fermeture de journée est réalisée avant la fin de votre fenêtre de bilan, vous recevrez le total des dépôts de cartes de crédit et de débit pour ce même jour ouvrable ou le suivant. Si elle a lieu après, ces dépôts seront transférés au jour ouvrable suivant.

Une fermeture de journée est immédiatement réalisée sur votre terminal tous les trois à cinq jours si vous ne l'avez pas fait précédemment.

Vous devez fermer votre jour ouvrable sur **chaque terminal** afin de conserver des comptes précis et d'équilibrer vos comptes. La fermeture d'un jour ouvrable est importante, car :

- Elle envoie toutes les transactions stockées (différés non réglés).
- Elle ferme tous les lots ouverts.
- Elle imprime les rapports sélectionnés.

- Elle vérifie les courriers et les télécharge.
- Elle télécharge les mises à jour disponibles.
- Elle démarre un nouveau jour ouvrable sur le terminal en ouvrant un nouveau lot.

Un lot est un groupe de transactions que vous devez soumettre à l'acceptation de l'émetteur afin de pouvoir être payé. Dès lors que vous fermez un lot ou effectuez une fin de journée, ces transactions sont envoyées à l'émetteur pour règlement, qui déposera ensuite les fonds sur votre compte.

- **1.** Appuyez sur la touche  $\square$  / **Admin**  $\rightarrow$  Menu jour ouvrable  $\rightarrow$  Fin de journée.
- 2. Confirmez que vous souhaitez fermer le jour ouvrable : **Oui** ou **Non**.
- **3.** Les rapports de fin de journée s'impriment.
- **4.** Le terminal se réinitialise.
  - Ce processus peut prendre un certain temps, si un grand nombre de transactions ont été réalisées au cours de la journée, ou si vous utilisez une connexion par accès commuté.
  - Dès lors que le processus a débuté, ne traitez aucune transaction, n'appuyez sur aucun bouton et ne désactivez pas les services Internet sur le terminal en question.

## Administration

### Changement du mode de communication du terminal

Si vous avez modifié la connexion Internet de votre établissement, vous pourriez avoir à modifier les paramètres de connexion de votre terminal afin de disposer d'une connexion de rattrapage si la connexion principale échoue. Veuillez consulter le tableau ci-dessous pour connaître l'option la plus appropriée pour vos communications.

| J'ai une connexion par<br>accès commuté | J'ai une connexion<br>Ethernet | Paramètre de<br>communication suggéré         |
|-----------------------------------------|--------------------------------|-----------------------------------------------|
|                                         | $\checkmark$                   | Ethernet uniquement                           |
| $\checkmark$                            |                                | Accès commuté uniquement                      |
| $\checkmark$                            | $\checkmark$                   | Ethernet avec rattrapage<br>par accès commuté |

- 1. Appuyez sur la touche → / Admin → Menu Paramètres → Menu Communications → Réglage du type de comm.
- 2. Sélectionnez l'une des options suivantes : Ethernet uniquement, Accès commuté uniquement, Ethernet avec rattrapage par accès commuté ou Accès commuté avec rattrapage par Ethernet et appuyez sur OK.

## Fonctions et fonctionnalités supplémentaires

Il existe d'autres manières de configurer votre terminal :

- Gestion des utilisateurs
- Téléchargements de logiciels
- Options de communication
- Paramètres du terminal
- Options de transaction

Pour en savoir plus, veuillez consulter notre documentation en ligne à l'adresse www.SolutionsauxcommercantsTD.com/centrederessources.

## Création de rapports

Les options suivantes de création de rapports sont réparties en plusieurs groupes : **jour ouvrable**, **lot** et **personnalisé**. Vous avez accès à tous les rapports de jour ouvrable et de lot, qui sont présentés dans ce guide. Pour les rapports personnalisés, veuillez consulter notre documentation en ligne à l'adresse *www.SolutionsauxcommercantsTD.com/centrederessources*.

## Rapports de jour ouvrable

**1.** Appuyez sur la touche  $\boxed{..*}$  / **Admin**  $\rightarrow$  Jour ouvrable  $\rightarrow$  Rapports de jour ouvrable, puis sélectionnez un rapport.

| Rapport                | Instructions                                                                                                    | Détaille                                                                                                |
|------------------------|----------------------------------------------------------------------------------------------------|----------------------------------------------------------------------------------------------------|
| Détails du<br>terminal | AFFICHER ou IMPRIMER votre rapport.                                                                                                    | toutes les transactions du jour ouvrable en cours.                                                      |
| Bilan du<br>terminal   | Comme ci-dessus.                                                                                                    | les transactions du jour ouvrable en cours.                                                             |
| Sous-totaux<br>du jour | Indiquez si le rapport est pour <b>un seul</b><br><b>identifiant</b> ou <b>tous les identifiants</b> .<br><b>AFFICHER</b> ou <b>IMPRIMER</b> votre<br>rapport. | les transactions par identifiant<br>de l'opérateur pour le jour ouvrable<br>en cours.                   |
| Détails<br>d'opérateur | Comme ci-dessus.                                                                                                    | les transactions par type de carte<br>et identifiant de l'opérateur pour<br>le jour ouvrable en cours.  |
| Bilan<br>d'opérateur   | Comme ci-dessus.                                                                                                    | les transactions par type de carte<br>et identifiant de l'opérateur pour<br>le jour ouvrable en cours.  |
| Différés<br>non réglés | AFFICHER ou IMPRIMER votre rapport.                                                                                                    | les détails de toutes les transactions<br>stockées qui n'ont pas été envoyées<br>en vue d'un règlement. |

## Rapports de lot

| Rapport                | Actions                                                                                                    | Détaille                                                                                |
|------------------------|----------------------------------------------------------------------------------------------------|-----------------------------------------------------------------------------------------|
| Détails du<br>terminal | Sélectionnez le lot que vous souhaitez<br>visualiser <b>PRÉC</b> ou <b>ACTUEL</b> et de quelle<br>manière <b>AFFICHER</b> ou <b>IMPRIMER</b> . | les détails de transaction par type<br>de carte, pour le lot actuel ou le<br>précédent. |
| Bilan du<br>terminal   | Comme ci-dessus.                                                                                                    | les détails de transaction par type de carte, pour le lot actuel ou le précédent        |

## Dépannage

Si vous n'êtes pas en mesure de résoudre le problème après avoir effectué les étapes suivantes, veuillez communiquer avec le service d'assistance des Solutions aux commerçants TD au **1 800 363-1163**.

## Quels problèmes puis-je facilement résoudre?

| Problème                                                          | Action | requise                                                                                                    |
|-------------------------------------------------------------------|--------|----------------------------------------------------------------------------------------------------|
| Mauvaise<br>communication                                         | 1.     | Un problème de communication est survenu après le début de la transaction.                                          |
|                                                                   | 2.     | Vérifiez votre connexion.                                                                                           |
|                                                                   | 3.     | Appuyez sur <b>Annuler</b> et réessayez.                                                                            |
| Les cartes à puce ne<br>peuvent être traitées                     | 1.     | Essayez d'insérer une carte différente. Si cette carte peut<br>être lue, le problème vient de la première carte.    |
|                                                                   | 2.     | Utilisez une carte de nettoyage pour nettoyer le lecteur de carte posant problème.                                  |
| L'écran n'affiche rien                                            | 1.     | Assurez-vous que le câble d'alimentation est correctement connecté au port d'alimentation et à la prise électrique. |
| Le lecteur de cartes<br>à bande magnétique<br>ne lit aucune carte | 1.     | Essayez de glisser la carte plus rapidement ou plus<br>lentement, ou bien du haut du lecteur vers vous.             |
|                                                                   | 2.     | Demandez un autre mode de paiement. Si cette carte peut<br>être lue, le problème vient de la première carte.        |
|                                                                   | 3.     | Utilisez une carte de nettoyage pour nettoyer le lecteur de carte posant problème.                                  |
| Aucune impression<br>n'est effectuée                              | 1.     | Y a-t-il du papier dans l'appareil? S'il y en a, vérifiez que<br>le papier est chargé correctement.                 |
| L'imprimante<br>est bloguée                                       | 1.     | Vérifiez qu'aucun obstacle n'empêche l'alimentation du papier, et que le rouleau de papier est bien en place.       |
| ·                                                                 | 2.     | Assurez-vous que le couvercle de l'imprimante est complètement fermé.                                               |
|                                                                   |        |                                                                                                    |

- Pour connaître plus d'astuces de dépannage, veuillez consulter notre documentation en ligne à l'adresse www.SolutionsauxcommercantsTD.com/centrederessources.
- Si le problème n'a pas été résolu après avoir suivi la procédure ci-dessus, veuillez communiquer avec le service d'assistance des Solutions aux commerçants TD au **1 800 363-1163**.

## Pourquoi mon terminal ne s'allume-t-il pas?

- **1.** Assurez-vous que le cordon d'alimentation du terminal est correctement inséré dans l'adaptateur de communication
- **2.** Assurez-vous que le cordon d'alimentation de l'adaptateur de communication est correctement inséré dans une prise électrique.

## Pourquoi l'icône de connexion ne s'affiche-t-elle pas sur l'écran d'attente?

#### TD iWL252

Il existe deux méthodes de communication pour la solution TD iWL252 : ligne commutée ou téléphonique et DSL. Si vous ne voyez pas l'icône de réseau verte ( 告) pour la connexion DSL ou l'icône de téléphone verte pour la ligne, vous pouvez rapidement vérifier ce qui suit :

| Connex<br>télépho | ion par accès commuté/ligne<br>nique                                                                                           | Connex            | ion Internet DSL                                                                                                    |
|-------------------|----------------------------------------------------------------------------------------------------|-------------------|----------------------------------------------------------------------------------------------------|
| 1.                | Votre ligne téléphonique<br>fonctionne-t-elle correctement?<br>Assurez-yous que le terminal est                                | 1.                | Votre connexion Internet fonctionne-<br>t-elle correctement? Vérifiez-le<br>à l'aide d'un autre appareil.                                       |
| 3.                | correctement branché à l'adaptateur<br>de communication.<br>Assurez-vous que l'adaptateur de<br>communication est correctement | 2.                | Votre modem/routeur fonctionne-t-il<br>correctement? Débranchez, puis<br>rebranchez votre modem/routeur<br>et attendez trois ou guatre minutes. |
|                   | branché à une prise téléphonique.                                                                                              | 3. As<br>co<br>de | Assurez-vous que le terminal est<br>correctement branché à l'adaptateur<br>de communication.                                                    |
|                   |                                                                                                    | 4.                | Assurez-vous que l'adaptateur<br>de communication est correctement<br>branché à une prise téléphonique.                                         |
| TD iWL2           | 55                                                                                                    |                   |                                                                                                    |

Si l'icône (()) ne s'affiche, procédez comme suit :

- Des changements physiques ont-ils été apportés à votre emplacement? La présence de nouveaux murs ou de nouveaux appareils électroniques près du terminal peut réduire par inadvertance l'intensité du signal sans fil. Essayez de vous déplacer dans votre lieu de travail pour vérifier si vous êtes en mesure de recevoir un signal.
- Des modifications ont-elles été apportées dans l'environnement extérieur de votre lieu de travail? La présence d'un nouveau bâtiment peut également réduire ou bloquer l'intensité du signal. Essayez de vous déplacer dans votre lieu de travail pour vérifier si vous êtes en mesure de recevoir un signal.
- Le réseau de téléphonie sans fil peut présenter une défectuosité.

## Intensité du signal

L'intensité du signal est représentée par des barres de cinq à zéro. Votre terminal doit toujours afficher au moins une barre pour que vous puissiez réaliser des transactions et, idéalement, il devrait afficher un minimum de deux barres.

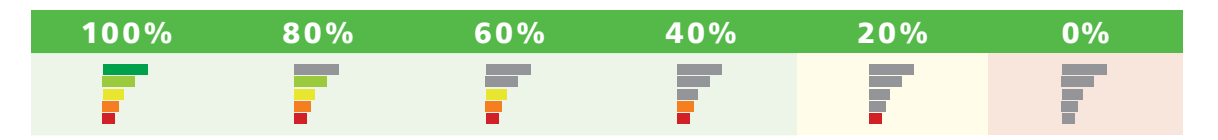

Si l'intensité du signal du terminal devient faible ou nulle, vérifiez ce qui suit :

#### La base Bluetooth est-elle desserrée ou débranchée? (TD iWL252 seulement)

Assurez-vous que la base est bien branchée dans une prise électrique.

## Des obstacles ou des équipements électroniques ont-ils été placées autour de la base ou du terminal? (TD iWL252 et TD iWL255)

Si vous avez effectué des changements physiques à votre emplacement, tels que l'ajout d'un nouveau mur ou d'une pièce d'équipement, vous devrez peut-être déplacer la base de manière à ce qu'elle s'adapte à ce changement. Veuillez communiquer avec les services de soutien aux commerçants TD pour obtenir de l'aide, si nécessaire.

## Qu'est-ce qui peut interférer avec la connectivité Bluetooth?

Le plus gros problème est que la gamme de fréquences utilisée par Bluetooth (2,4 GHz) est partagée par d'autres équipements et peut être bloquée par certains matériaux. Il existe des mesures que vous pouvez prendre pour réduire au minimum les problèmes de connectivité Bluetooth. Les voici :

#### Distance entre le terminal et la base

Veillez à garder votre terminal et votre base dans la même pièce si possible. Des obstacles tels que des murs ou des meubles peuvent affaiblir ou bloquer le signal Bluetooth.

#### Interférence de signaux

- Bluetooth utilise la gamme de fréquences de 2,4 GHz, laquelle est partagée par d'autres dispositifs tels que :
- Fours à micro-ondes
- Périphériques Wi-Fi (routeurs, téléphones VoIP, caméras sans fil)
- Éclairage fluorescent de bureau
- Certains téléphones sans fil et interphones de surveillance de bébés

Pour éviter les problèmes de connectivité et de données, évitez d'aller près de ces appareils lors de l'utilisation de la solution TD iWL252. Bien sûr, vous ne pouvez pas toujours éviter les sources d'interférence telles que le Wi-Fi ou l'éclairage fluorescent. Pour tenir compte de ce fait, le Bluetooth est en mesure de s'adapter à des interférences provenant de plusieurs sources selon l'intensité. Mais si vous rencontrez trop de sources d'interférence en même temps, vos appareils peuvent ne pas être en mesure de s'adapter et sont susceptibles de perdre leur connectivité.

## Qu'est-ce qui peut interférer avec la connectivité 3G?

Le signal 3G (tours de téléphonie cellulaire) est bloqué par certains matériaux. Les immeubles (nouveaux ou existants) comportent une grande quantité de béton ou de brique et peuvent entraîner des problèmes de connexion. Ainsi, de nouvelles barrières physiques ajoutées sur votre lieu de travail (murs comportant des charpentes métalliques et des fils électriques) peuvent également causer des interférences avec votre terminal iWL255. Sachez que lorsque votre lieu de travail subit des modifications, des interférences de signaux peuvent être introduites.

## Pourquoi mon terminal ne se recharge-t-il pas?

| TDIWI | L252                                                                                                    | TD IWL255                                                                                                    |                                                                   |
|-------|----------------------------------------------------------------------------------------------------|----------------------------------------------------------------------------------------------------|-------------------------------------------------------------------|
| 1.    | Assurez-vous que le terminal est bien<br>branché sur la base de chargement.<br>Vérifiez ensuite si l'icône de<br>chargement s'affiche dans le coin<br>supérieur droit de l'écran. Si ce n'est<br>pas le cas, passez à l'étape 2.                                                                                                    | 1. Utilisez le cordon de charge fourni<br>dans votre trousse de bienvenue.<br>Branchez-le dans une prise<br>électrique et branchez l'autre<br>extrémité dans le port de<br>chargement sur le côté gauche du | +                                                                 |
| 2.    | Assurez-vous que la prise de courant<br>dans laquelle la base est branchée<br>est sous tension. Si c'est le cas,<br>passez à l'étape 3.                                                                                                    | en caoutchouc gris que vous pouve<br>soulever facilement avec l'ongle de<br>votre pouce.                                                                                                    | ≥Z                                                                |
| 3.    | Assurez-vous que le bloc<br>d'alimentation est bien branché<br>dans la prise de courant. Le terminal<br>se recharge-t-il? Si ce n'est pas le<br>cas, passez à l'étape 4.                                                                                                    | Si vous avez suivi ces étapes et qu<br>votre terminal ne se recharge toujou<br>pas, veuillez communiquer avec<br>Service d'assistance de Solutions a                                                        | étapes et que<br>harge toujours<br>iquer avec le<br>Solutions aux |
| 4.    | Assurez-vous que le cordon<br>d'alimentation est bien branché<br>dans la base. Le terminal se<br>recharge-t-il? Si ce n'est pas le cas,<br>passez à l'étape 5.                                                                                                    | commerçants TD.                                                                                                    |                                                                   |
| 5.    | Utilisez le cordon de charge fourni<br>dans votre trousse de bienvenue.<br>Branchez-le dans une prise<br>électrique et branchez l'autre<br>extrémité dans le port de<br>chargement sur le côté gauche du<br>terminal. Il est recouvert d'un rabat<br>en caoutchouc gris que vous pouvez<br>soulever facilement avec l'ongle de<br>votre pouce. |                                                                                                    |                                                                   |

## Que dois-je faire si une panne d'électricité survient?

#### TD iWL252

Le terminal ne sera pas en mesure de traiter des transactions sans électricité. Une fois que le courant a été rétabli, vous n'avez pas besoin de prendre des mesures pour remettre en marche votre base Bluetooth. Celui-ci se remettra automatiquement en ligne et créera une connexion avec votre terminal s'il est dans la plage. Si une transaction a été interrompue à cause d'une pile morte ou d'une panne de courant, veuillez effectuer la transaction à nouveau une fois que le courant est rétabli.

#### TD iWL255

Un terminal alimenté par pile continuera à fonctionner et vous pourrez continuer à effectuer des transactions, à moins que la tour de téléphonie cellulaire locale ne soit plus alimentée.

## Structure des menus

| Connexion/déco | nnexion |  |  |
|----------------|---------|--|--|
| Connexion      |         |  |  |
| Déconnexion    |         |  |  |

| Menu Jour ouvrable           |                                                                                                    |                                                             |
|------------------------------|----------------------------------------------------------------------------------------------------|-------------------------------------------------------------|
| Fin de journée               |                                                                                                    |                                                             |
| Rapports de jour<br>ouvrable | Détails du terminal<br>Bilan du terminal<br>Sous-totaux du jour<br>Détails d'opérateur<br>Bilan d'opérateur<br>Statut de préautorisation<br>Préautorisation ouverte<br>Totaux de pourboires<br>Différés non réglés<br>Rapports de débit | <br><br><br><br><br><br><br><br>Totaux de remises en argent |
| Rapports<br>personnalisés    | Détails de transaction<br>Totaux<br>Statut de préautorisation                                                                                                    |                                                             |
| Rapports de lot              | Détails du terminal<br>Bilan du terminal                                                                                                    |                                                             |
| Transactions d'hôte          | Sous-totaux de lot<br>Fermeture de lot                                                                                                    |                                                             |

| Menu Rappels de transaction |  |  |
|-----------------------------|--|--|
| par Détail                  |  |  |
| par Montant                 |  |  |
| par N° de compte            |  |  |

| Menu Rappels de transaction      |  |  |
|----------------------------------|--|--|
| par N° de facture                |  |  |
| par N° de repère                 |  |  |
| N° facture de préaut.<br>ouverte |  |  |
| Détail de préaut.<br>ouverte     |  |  |

| Menu Paramètres             |                                                                                                    |                                                                                                    |
|-----------------------------|----------------------------------------------------------------------------------------------------|----------------------------------------------------------------------------------------------------|
| Personnalisation            | Options de reçu                                                                                                    | Bannière de reçu<br>Préimpression<br>Délai de reçu<br>Commande de reçu                                                                                            |
|                             | Options de langue                                                                                                    |                                                                                                    |
|                             | ldentifiant/mot de passe<br>d'utilisateur                                                                                                    |                                                                                                    |
|                             | Paramètres de<br>superviseur                                                                                                    | Fin de journée<br>N° de compte manuel<br>Rapports de lot<br>Rapports de jour ouvrable<br>Rapports personnalisés<br>Fermeture de lot<br>Rapport d'erreurs récentes |
|                             | Options de transaction                                                                                                    | Options de remise en argent<br>Limite de montant maxi<br>Vérification de transaction dupliquée<br>Options de pourboire                                            |
|                             | Invites de transaction                                                                                                    | Paiement divisé<br>Carte présente                                                                                                    |
|                             | Options matérielles                                                                                                    | Bip des touches<br>Rétroéclairage<br>Type de clavier NIP                                                                                                    |
|                             | Minuteur de mise<br>en veille                                                                                                    |                                                                                                    |
| Paramètres<br>d'utilisateur | Ajouter un utilisateur<br>Changer de mot de<br>passe<br>Visualiser et supprimer<br>Terminologie d'opérateur<br>Débloquer un utilisateur<br>Rapport d'identifiant |                                                                                                    |

| Menu Paramètres              |                                                                                                    |                                                                                                    |
|------------------------------|----------------------------------------------------------------------------------------------------|----------------------------------------------------------------------------------------------------|
| Communications               | Réglage du type de<br>communication<br>Type d'adresse IP<br>Menu d'accès commuté<br>Bluetooth (iWL252<br>seulement)<br>Sans fil (iWL255<br>seulement) | IP dynamique<br>IP statique<br>Code de préfixe<br>Préfixe longue distance<br>Précomposition<br>Deuxième essai de composition<br>Tonalité de composition<br>Baud<br>Mode d'accès commuté<br>Nouvelle Base<br>Retirer la base<br>Imprimer les bases<br>Point d'accès 1<br>Point d'accès 2<br>Point d'accès 3<br>Préférence sans fil<br>Code SIM |
|                              | sediement)                                                                                                    | Mode de fonctionnement                                                                                                    |
| Rapports de<br>configuration | Communications<br>Personnalisation<br>Paramètres d'hôte 1<br>Paramètres d'hôte 2<br>Plages de NIB                                                     |                                                                                                    |

| Menu Réimpression          |                                                                 |  |
|----------------------------|-----------------------------------------------------------------|--|
| Réimprimer le dernier      | Exemplaire du<br>commerçant<br>Exemplaire du client<br>Les deux |  |
| Réimprimer le<br>précédent |                                                                 |  |

| Menu Maintenance               |                             |  |
|--------------------------------|-----------------------------|--|
| DL Param hôte 1                |                             |  |
| DL Param hôte 2                |                             |  |
| Téléchargement NIB US          |                             |  |
| Menu Réinitialisation          | Réinitialiser n° de facture |  |
| Info système                   |                             |  |
| Téléchargement de<br>logiciels |                             |  |

| Menu Autres fonctions         |                                                                                                    |  |
|-------------------------------|----------------------------------------------------------------------------------------------------|--|
| Mode formation                |                                                                                                    |  |
| Menu Service                  |                                                                                                    |  |
| Rapports EMV                  | Rapport de paramètres<br>EMV<br>Rapport de statistiques<br>EMV<br>Dernière transaction EMV<br>Clés publiques EMV |  |
| Rapport d'erreurs<br>récentes |                                                                                                    |  |
| Journal d'activités           |                                                                                                    |  |

## Référence

### Saisie de lettres et caractères spéciaux

Lorsque vous devez saisir une lettre ou un caractère spécial, par exemple pour une bannière de reçu ou la création d'un identifiant utilisateur, effectuez les étapes suivantes. Appuyez sur **Correction** pour modifier une saisie.

| Lettres | Espaces                                                                                                    |          |                                                                                                 | Caractères spéciaux |                                                                                        |
|---------|----------------------------------------------------------------------------------------------------|----------|-------------------------------------------------------------------------------------------------|---------------------|----------------------------------------------------------------------------------------|
| 1.      | Appuyez sur la<br>touche<br>correspondant à la<br>lettre désirée. Par<br>exemple, appuyez sur<br>la touche 2 <sup>th</sup> / 2<br>pour saisir <b>C</b> . | 1.<br>2. | Appuyez sur la<br>touche <b>0</b> .<br>Appuyez deux fois<br>sur la touche <b>F</b> / <b>F</b> . | 1.                  | Appuyez sur<br>la touche#* /<br><b>Admin</b> .                                         |
|         |                                                                                                    |          |                                                                                                 | 2.                  | Appuyez sur la<br>touche <b>F</b> jusqu'à<br>ce que le caractère<br>spécial apparaisse |
| 2.      | Appuyez sur la<br>touche <b>F</b> jusqu'à ce<br>que la lettre                                                                                            |          |                                                                                                 |                     | à l'écran.                                                                             |

### Entretien du terminal

souhaitée s'affiche.

- Ne les placez pas sur une tablette magnétisée, car cela causerait un dysfonctionnement.
- Nettoyez-les régulièrement à l'aide d'un linge humide en veillant à ce qu'aucun déversement n'entre dans le mécanisme interne.
- Utilisez des cartes de nettoyage approuvées par TD pour les lecteurs de carte à puce et à bande magnétique.
- Cela inclut également la base Bluetooth du terminal TD iWL252.

## Stockage du terminal et du clavier NIP

- Ces appareils doivent être stockés à une température comprise entre 0° et 50° Celsius.
- Ne les laissez pas à l'extérieur la nuit, particulièrement pendant l'hiver.
- Cela inclut également la base Bluetooth du terminal TD iWL252.

## Renseignements sur le service d'assistance

Veuillez communiquer avec le service d'assistance des Solutions aux commerçants TD au **1 800 363-1163**. Nous serons heureux de répondre à toutes vos questions.

#### **Autorisation :** 24 h / 24, 7 j / 7

### Demandes de terminal :

24 h / 24, 7 j / 7

#### **Demandes générales des commerçants :** Du lundi au vendredi, de 8 h à 20 h HNE

#### Fourniture d'imprimantes/rouleaux de papier : Du lundi au vendredi, de 8 h à 17 h HNE

## Portail de documentation

Ce guide contient les renseignements les plus importants pour vous permettre d'utiliser votre appareil. Votre terminal dispose de fonctions et fonctionnalités supplémentaires, que vous pourrez découvrir dans notre portail de documentation *www.SolutionsauxcommercantsTD.com/centrederessources*.